# Content of the second state of the second state of the second stat

# USB/RS232 to SPI Converter

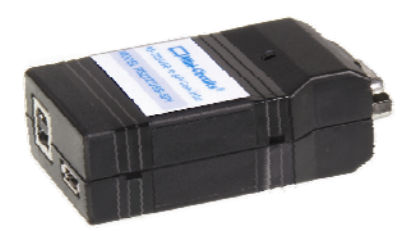

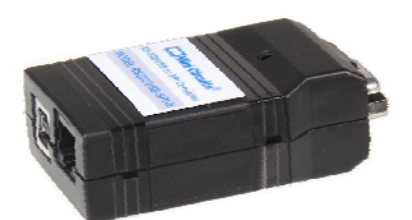

Mini-Circuits®

30/1/2012 Page 1

# Contents

| ltem | Description                                                       | Page    |
|------|-------------------------------------------------------------------|---------|
| 1    | Overview                                                          | 3       |
| 2    | Operating in a Windows <sup>®</sup> Environment                   | 4 - 9   |
| 2.1  | Software supported by ActiveX <sup>®</sup> and .NET Class Library | 5 - 6   |
| 2.2  | DLL Structure (Functions & Properties)                            | 7 - 8   |
| 2.3  | Sample code                                                       | 9       |
| 3    | Operating in a Linux <sup>®</sup> Environment                     | 10 - 14 |
| 3.1  | Sample code                                                       | 14      |

This programming Manual is intended for customers wishing to create their own interface for Mini-Circuits' USB/RS232 to SPI Converters.

Mini-Circuits offers support for USB Portable Test Equipment (PTE) in Windows<sup>®</sup> and Linux<sup>®</sup> Operating Systems, in a for variety of programming environments including third-party applications such as LabVIEW<sup>®</sup> and MATLAB<sup>®</sup> through .NET assembly and ActiveX<sup>®</sup> Controls to write your own customized control applications.

Mini-Circuits' CD package Includes: GUI program installation, DLL Objects 32/64 bit, Linux Support, project examples for 3<sup>RD</sup> party software and Documents. The latest CD version is available for download at http://www.minicircuits.com/support/software\_download.html, see Figure 1.

| Product Name                       | Version     | Download | Description / Instructions                                                                                                    | Models Supported                 |
|------------------------------------|-------------|----------|----------------------------------------------------------------------------------------------------|----------------------------------|
| RS232/USB To SPI Converter - Setup | AO          | Download | RS232/USB To SPI GUI program for Windows<br>32/64 bit - Latest Version - Setup.                                                                                                    |                                  |
| RS232/USB To SPI Converter - CD    | A0          | Download | Latest Version of the entire RS232/USB to<br>SPI CD: GUI program, DLL COM Objects<br>32/64 bit, Linux Support and Documents.<br>When extracting the files after download,<br>keep the folder names.  |                                  |
| MCL RS232 USB To SPI.dll           | May 1, 2011 | Download | DII - ActiveX com object file.<br>Registering to Windows is required.<br>Recommended for 32 bit programming.                                                                                         |                                  |
| MCL_RS232_USB_To_SPI_64.dll        | May 1, 2011 | Download | DIINET Class Library.<br>Recommended for 64/32 bit programming.                                                                                                    |                                  |
| Programming Manual                 | May 1, 2012 | Download | PDF File: Detailed Guide for Programmers.                                                                                                    |                                  |
| Project Examples                   | May 1 2012  | Download | Projects Examples for several Programming<br>environments such as: VB6, VB.NET, C#,<br>C++, Delphi, LabView, Matlab, LINUX.<br>When extracting the Zip file after download:<br>keep the folder names | RS232/USB-SPI<br>RS232/USB-SPI-N |

Figure 1 – Download Screen

#### 2 - Operating in a Windows® Environment 32/64Bits OS with USB HID Support

The DLL Object (Dynamic Link Library) - Concept:

Dynamic Link Library is Microsoft's implementation of the shared library concept in the Microsoft Windows<sup>®</sup> environment.

DLLs provide a mechanism for shared code and data, allowing a developer of shared code/data to upgrade functionality without requiring applications to be re-linked or recompiled.

Mini-Circuits' CD package provides DLL Objects in order to allow your own Software Application to interface with the functions of the Mini-Circuits' USB Portable Test Equipment hardware, see Figure 2.

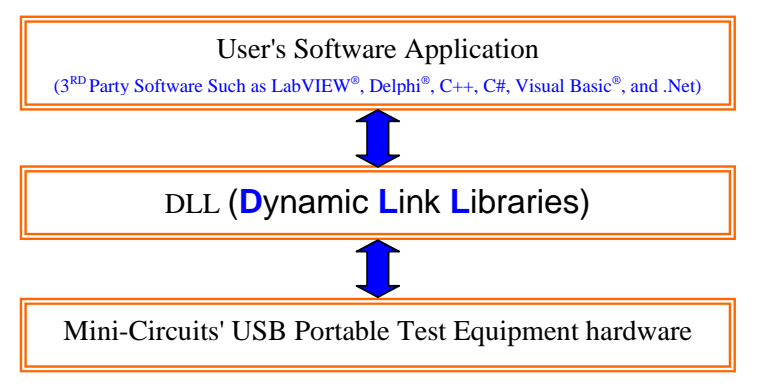

Figure 2 – DLL Interface

#### Mini-Circuits' provides two DLLs files:

- ActiveX<sup>®</sup> com object MCL\_RS232\_USB\_To\_SPI.dll→ Click to download <u>http://www.minicircuits.com/support/software\_download.html</u> ActiveX<sup>®</sup> com object can be used in any programming environment that supports ActiveX<sup>®</sup> objects - third party COM (Component Object Model) compliant application. The ActiveX<sup>®</sup> DLL should be registered using RegSvr32 (see pages 5 and 6 - Register an ActiveX<sup>®</sup> DLL).
- .NET Class Library MCL\_RS232\_USB\_To\_SPI64.dll→ Click to download <u>http://www.minicircuits.com/support/software\_download.html</u> .NET object – a logical unit of functionality that runs under the control of the .NET

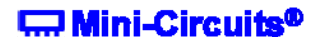

# 2.1 - Software supported by ActiveX<sup>®</sup> and .NET Class Library

| MCL_RS232_USB_To_SPI.dll<br>- ActiveX <sup>®</sup> com object                                                                                                    | MCL_RS232_USB_To_SPI64.dll<br>NET Class Library                                                                                                    |  |  |  |
|----------------------------------------------------------------------------------------------------|----------------------------------------------------------------------------------------------------|--|--|--|
| Instructions                                                                                                    | Instructions                                                                                                    |  |  |  |
| <ul> <li>For 32bit Windows OS, copy<br/>MCL_RS232_USB_To_SPI.dll<br/>to windows\system32 folder</li> </ul>                                                                                    | <ul> <li>For 32bit Windows OS copy<br/>MCL_RS232_USB_To_SPI64.dll<br/>to windows\system32 folder</li> </ul>                                                               |  |  |  |
| <ul> <li>For 64bit Windows OS, copy<br/>MCL_RS232_USB_To_SPI.dll<br/>to windows\SysWOW64 folder</li> </ul>                                                                                    | <ul> <li>For 64bit Windows OS copy<br/>MCL_RS232_USB_To_SPI64.dll<br/>to windows\SysWOW64 folder</li> </ul>                                                               |  |  |  |
| <ul> <li>Register the DLL, see instructions below</li> </ul>                                                                                                    | <ul> <li>DLL Registry is not required</li> </ul>                                                                                                    |  |  |  |
| Visual Studio 6 (VC++,VB <sup>®</sup> )<br>NI LabVIEW <sup>®</sup> 8.0 or newer<br>MATLAB <sup>®</sup> 7 or newer<br>Delphi <sup>®</sup><br>Borland C++<br>Agilent VEE <sup>®</sup><br>Python | NI CVI<br>NET (VC++, VB.net, C# 2003,2005,2008,2010)<br>NI LabVIEW <sup>®</sup> _2009 or newer<br>MATLAB <sup>®</sup> 2008 or newer<br>Delphi <sup>®</sup><br>Borland C++ |  |  |  |
| A A A A A A A A A A A A A A A A A A A                                                                                                    |                                                                                                    |  |  |  |

\* Additional 3<sup>RD</sup> party software are supported, contact Mini-Circuits for details.

#### How to register mcl\_pm.dll, 32-bit DLL, on a 32-bit Windows operating system?

Open the Run Command from the Start Menu and type regsvr32 c:\windows\system32\MCL\_RS232\_USB\_To\_SPI.dll

|    | 5        | Microsoft Update                |    |           |                                                                                                    |
|----|----------|---------------------------------|----|-----------|----------------------------------------------------------------------------------------------------|
|    |          | Set Program Access and Defaults |    |           |                                                                                                    |
|    | <b>1</b> | Windows Catalog                 |    |           |                                                                                                    |
|    | ŧ.       | WinZip                          |    |           |                                                                                                    |
|    | B        | Show Desktop                    |    |           |                                                                                                    |
|    | 6        | Babylon                         | _  |           |                                                                                                    |
|    | <b>i</b> | Programs •                      |    | Run       | ? 🛛                                                                                                    |
|    | onal 🔊   | Documents •                     |    |           |                                                                                                    |
|    | ess      | Settings •                      |    | 1         | Type the name of a program, folder, document, or<br>Internet resource, and Windows will open it for you. |
| 4  | 2        | Search 🕨                        |    | Open:     | c/)windows)cystem32)MCL_PS232_LISB_To_SPI_dl                                                             |
| \$ | 2        | Help and Support                |    | Obern.    |                                                                                                    |
|    | Š 🖅      | Run                             |    |           |                                                                                                    |
|    |          | Shut Down                       |    |           | OK Cancel Browse                                                                                         |
|    | 樻 sta    | rt 📄 🖻 📑 🛣 🖉 🖸 0                |    |           |                                                                                                    |
|    |          | 🙆 5 Microsoft Of 👻              | Fi | igure 3 – | Run Command                                                                                              |

#### How to register MCL\_RS232\_USB\_To\_SPI.dll, 32-bit DLL on a 64-bit Windows OS?

Run the Command Prompt as Administrator, see figure 4

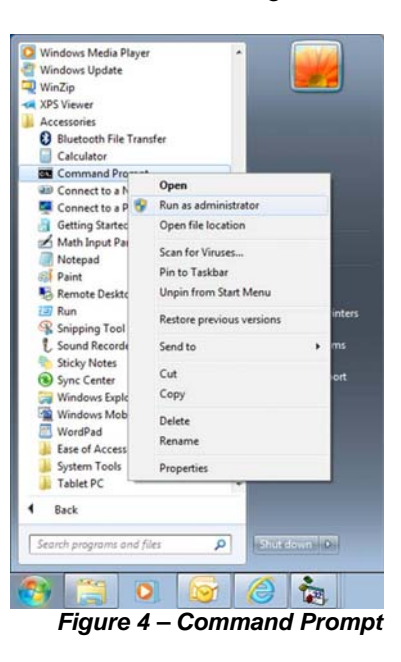

Type regsvr32 c:\windows\syswow64\ MCL\_RS232\_USB\_To\_SPI.dll, see figure 5

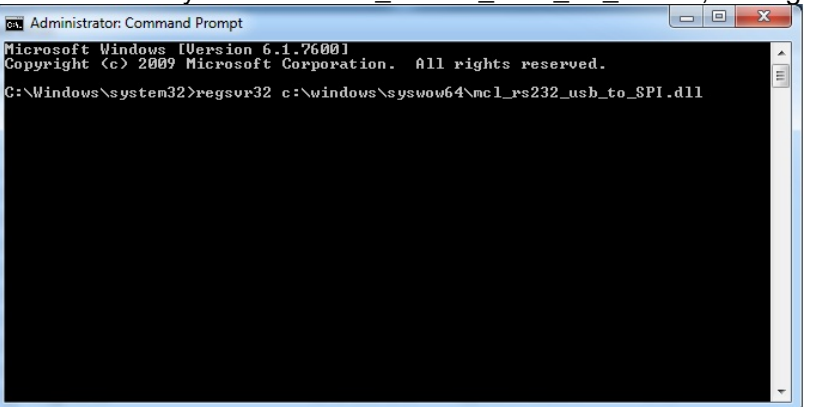

Figure 5 – Type command

Click Enter, see figure 6.

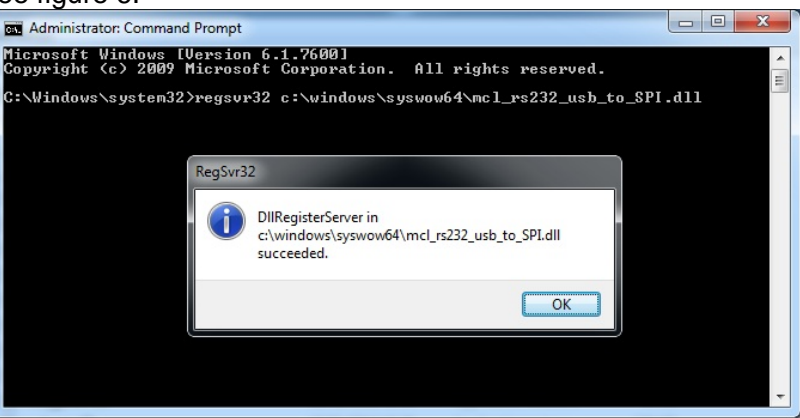

Figure 6 – Registration succeeded

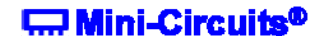

#### 2.2 - DLL Structure (both MCL RS232 USB To SPI.dll and MCL RS232 USB To SPI64.dll)

DLLs Functions MCL\_RS232\_USB\_To\_SPI.dll and MCL\_RS232\_USB\_To\_SPI64.dll

- 1. Int Send\_SPI(String str\_to\_send)
- 2. Int Read\_ModelName(String ModelName)
- 3. Int Read\_SN(String SN)
- 4. String Read\_SPI(Short NoOfBit, Short WaitForReady,String str\_Ret)
- 5. Void Connect()
   6. Void Disconnect()

#### Note: The DLL is useful only for converting USB to SPI Register, otherwise in case of converting RS232 to SPI see page 8.

#### **Functions Description:**

- 1. Int Send\_SPI(String str\_to\_send) Sending SPI Data Out: The function returns 1 on success.
- Int Read\_ModelName(String ModelName) Getting the Device Model Name: The function returns 1 on success
- 3. Int Read\_SN(String SN) Getting the Device Serial Number: The function returns 1 on success
- 4. String Read\_SPI(Short NoOfBit, Short WaitForReady, String str\_Ret)

Receiving SPI Data:

BoOfBit= The Number Of Bits to Read from SPI. WaitForReady if>0 then wait for "Ready Bit" to go Low. If = 0 no need to wait for "Ready Bit". Str Ret will have the Reading Data. (Optional \*string SN)

5. Void Connect()

- Open Connection.

6. Void Disconnect()

- Close connection. It is strongly recommended to disconnect the device before ending the program.

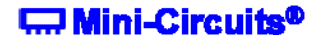

**In case of converting RS232 to SPI**, create a serial RS232 connection as follows: Setup programming: Baud=9600, Parity=E, Data\_Bits=8

Connect RS232 cable from 9 pin connector to the Computer RS232 port. Connect to USB socket to PC or to 5 Volt adaptor.

Communication based on sending and receiving ASCII data over RS232 port.

1. Sending SPI Data OUT: Send the text "B[Binary Data]E" (MSB send first).

The device will return "ACK". Example: The command "B0110111011011E" will cause 16 Bits send to SPI Data out. The device will return "ACK".

2. Getting the Device Model Name: Send the text "M"

The device will return [DeviceModelName]

3. Getting the Device Serial Number: Send the text "S"

The device will return [DeviceSerialNumber].

4. Receiving SPI Data: Send the Text "R##E"

##=number of bits to get from SPI. The device will return "B[Binary Data]E"

Example: The command "R16" will cause to read 16 bit from SPI DATA IN.

5. Wait for "Ready bit" to go Low then Receiving SPI Data: Send the Text "RR##E" ##=number of bits to get from SPI.

The device will return "B[Binary Data]E"

Example: The command "R16" will cause to read 16 bit from SPI DATA IN.

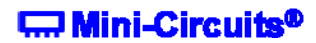

# 2.3 - Sample code

The CD package also includes a number of sample programs developed to show you how to write your own programs. The sample programs were developed in Visual C++<sup>®</sup>, Visual Basic<sup>®</sup>, C# and LabVIEW<sup>®</sup>. The sample programs provide an excellent starting point to write your own applications.

The complete project examples are available for download at: <a href="http://www.minicircuits.com/support/software\_download.html">http://www.minicircuits.com/support/software\_download.html</a>

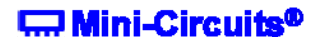

# 3 - Operating in a Linux<sup>®</sup> Environment 32/64Bits OS with USB HID Support

The RS232/USB to SPI Converter is based on 2 options of controls:

A. HID USB control

B. RS232 Control.

For the first option: convert USB to SPI:

To open a connection to the power sensor, Vendor ID and Product ID are required:

- Mini-Circuits Vendor ID is: 0x20CE
- RS232/USB to SPI Converter ID is: 0x25

The communication with the sensor is done by USB Interrupt. The transmitted and received buffer sizes are 64 Bytes.

| Transmit Array should be 64 bytes | [Byte 0][Byte1][Byte2] | [Byte 63] |
|-----------------------------------|------------------------|-----------|
| Receive Array contains 64 bytes   | [Byte 0][Byte1][Byte2] | [Byte 63] |

Commands List

| # | Description              | Command Code –<br>Byte[0] | Additional Transmitted Bytes                      |
|---|--------------------------|---------------------------|---------------------------------------------------|
| 1 | Get device Model Name    | 40                        |                                                   |
| 2 | Get device Serial Number | 41                        |                                                   |
| 3 | Send SPI Out             | 6                         | Byte[1] – Number of Data Bits<br>Byte[2+N] – Data |
| 4 | Set pulse Width          | 8                         | Byte[1] - Pulse Width in micro seconds            |

\* See detailed description on pages 10 - 13

#### 1. Get the device Model Name:

To get the devise Model Name, code number 40 should be sent

#### **Transmit Array**

- Byte[0]=40
- Bytes[1] through [63] are NC Not Care

#### **Received Array**

The Model Name will be returned in the receive array of ASCII characters. End of Model Name is signified by a 0 value.

- Byte[0]=40
- Byte[1] to the byte before the 0 value = Model Name
- All bytes after the 0 value up to byte [63] contain random values

#### 2. Get Device Serial Number

To get the device Serial Number, code number 41 should be sent

#### **Transmit Array**

- Byte[0]=41
- Bytes[1] through [63] are NC Not Care

#### **Received Array**

The Serial Number will be returned in the receive array of ASCII characters. End of S/N is signified by a 0 value.

- Byte[0]=41
- Byte[1] to the byte before the 0 value = Serial Number
- All bytes after the 0 value up to byte [63] contain random values

#### 3. Send SPI OUT

#### **Transmit Array**

- Byte[0]=6
- Byte[1]=N The number of data bits to send
- Byte[2] Byte[N+2]= the data value to send = 1 or 0
- Bytes[3] through [63] are NC Not Care

| Byte | Byte | Byte | Byte | Byte | Byte | Byte |
|------|------|------|------|------|------|------|
| [0]  | [1]  | [2]  | [3]  | [4]  | [5]  | [6]  |
| 6    | 4    | 1    | 0    | 0    | 1    | 1    |

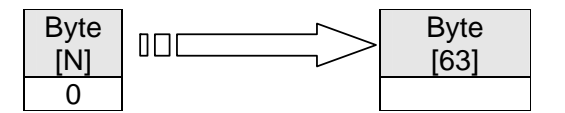

# **Received Array**

- Byte[0]=6
- Bytes[1] through [63] contain random values

#### 4. Set the Pulse Width of the SPI, Data, Clock and LE

# **Transmit Array**

- Byte[0]=8
- Byte[1]=Pulse Width in micro seconds
- Bytes[2] through [63] are NC Not Care

# **Received Array**

- Byte[0]=8
- Bytes[1] through [63] contain random values

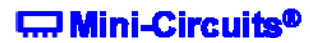

#### For the second option convert RS232 to SPI:

Linux programmers need to create connection to serial RS232 port with the following: Setup programming: Baud=9600, Parity=E, Data\_Bits=8

Connect RS232 cable from 9 pin connector to the Computer RS232 port. Connect to USB socket to PC or to 5 Volt adaptor.

Communication based on sending and receiving ASCII data over RS232 port.

1. Sending SPI Data OUT: Send the text "B[Binary Data]E" (MSB send first).

The device will return "ACK". Example: The command "B0110111011011011E" will cause 16 Bits send to SPI Data out. The device will return "ACK".

2. Getting the Device Model Name: Send the text "M"

The device will return [DeviceModelName]

3. Getting the Device Serial Number: Send the text "S"

The device will return [DeviceSerialNumber].

4. Receiving SPI Data: Send the Text "R##E"

##=number of bits to get from SPI. The device will return "B[Binary Data]E"

Example: The command "R16" will cause to read 16 bit from SPI DATA IN.

5. Wait for "Ready bit" to go Low then Receiving SPI Data: Send the Text "RR##E" ##=number of bits to get from SPI.

The device will return "B[Binary Data]E"

Example: The command "R16" will cause to read 16 bit from SPI DATA IN.

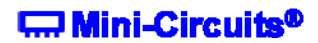

# 3.1 – Sample code

The Linux Folder in the CD package contains the following:

• usb2IO.c example source code using the libhid & libusb libraries to open the USB HID device.

The complete project samples are available on the CD or at: http://www.minicircuits.com/support/software\_download.html

Windows, Visual Basic and Visual C++ are registered trademarks of Microsoft Corporation. LabVIEW is a registered trademark of National Instruments Corp. Delphi is a registered trademark of Codegear LLC. MATLAB is a registered trademark of MathWorks, Inc. Agilent VEE is a registered trademark of Agilent. Neither Mini-Circuits nor the Mini-Circuits USB/RS232 to SPI Converters are affiliated with or endorsed by the owners of the above referenced trademarks.

Mini-Circuits and the Mini-Circuits logo are registered trademarks of Scientific Components Corporation.

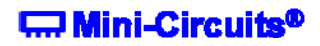